### CI-NETサービス(ASP等)における

# 発注者向け「確定注文」作成・送信画面

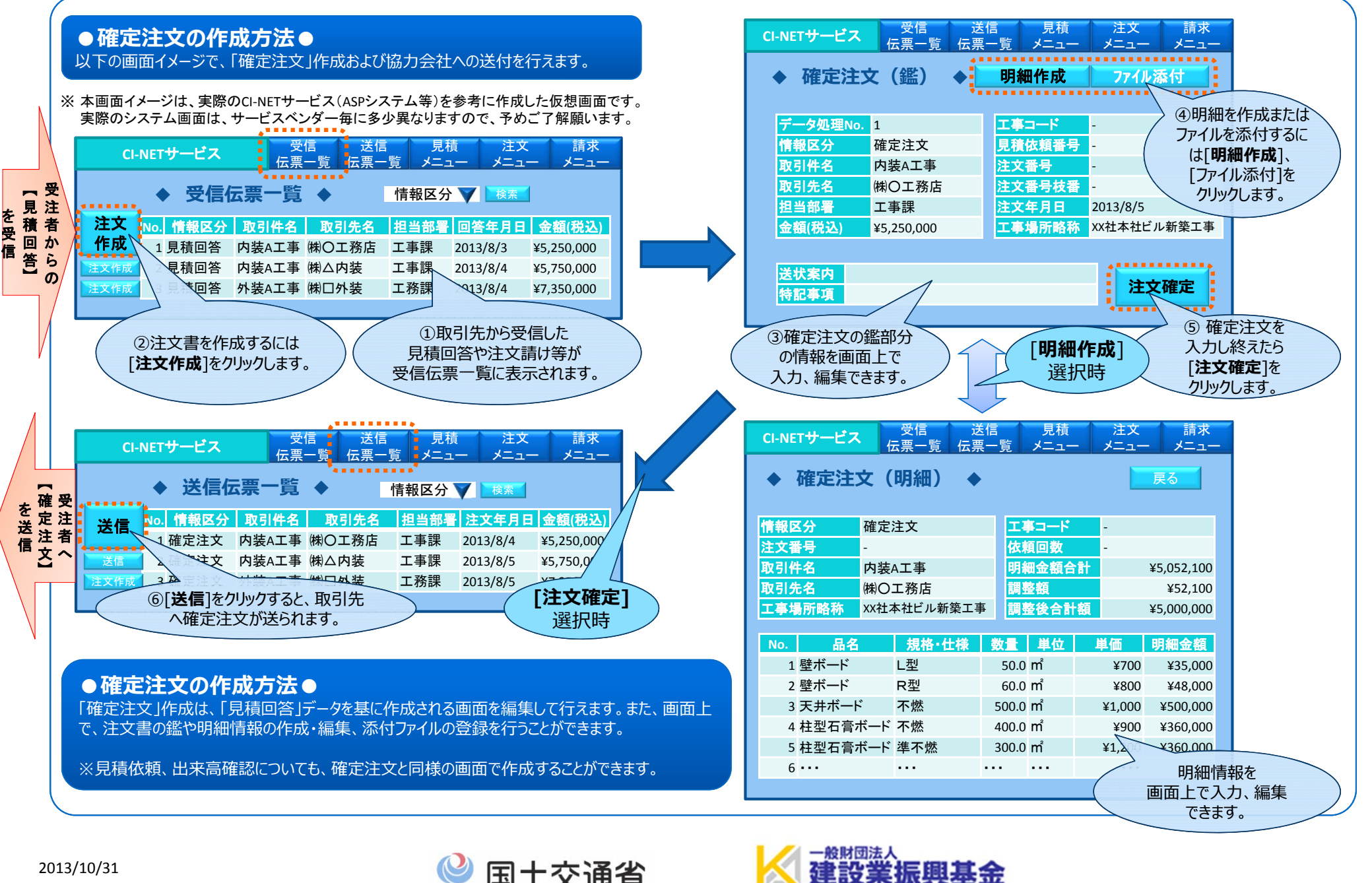

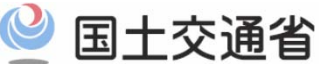

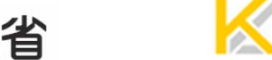

#### 電子商取引(CI-NET)をご検討中の皆様へ

### CI-NETサービス(ASP等)における

## 受注者向け「注文請書」作成・送信画面

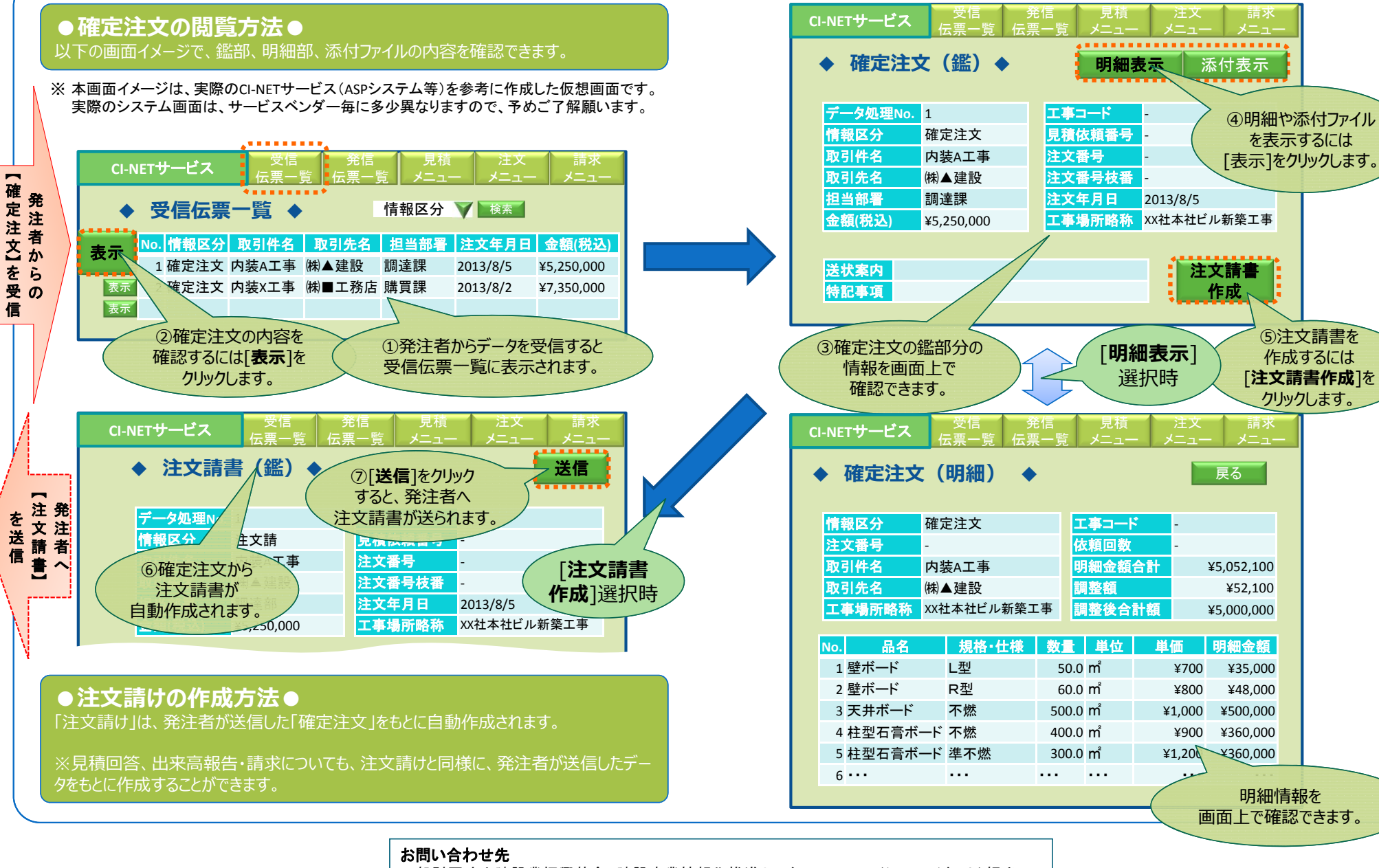

 一般財団法人建設業振興基金 建設産業情報化推進センター CI-NET(シーアイネット)担当 〒105-0001 東京都港区虎ノ門4-2-12虎ノ門4丁目MTビル2号館 tel.03-5473-4573, fax.03-5473-4580, E-mail: ci-net@kensetsu-kikin.or.jp